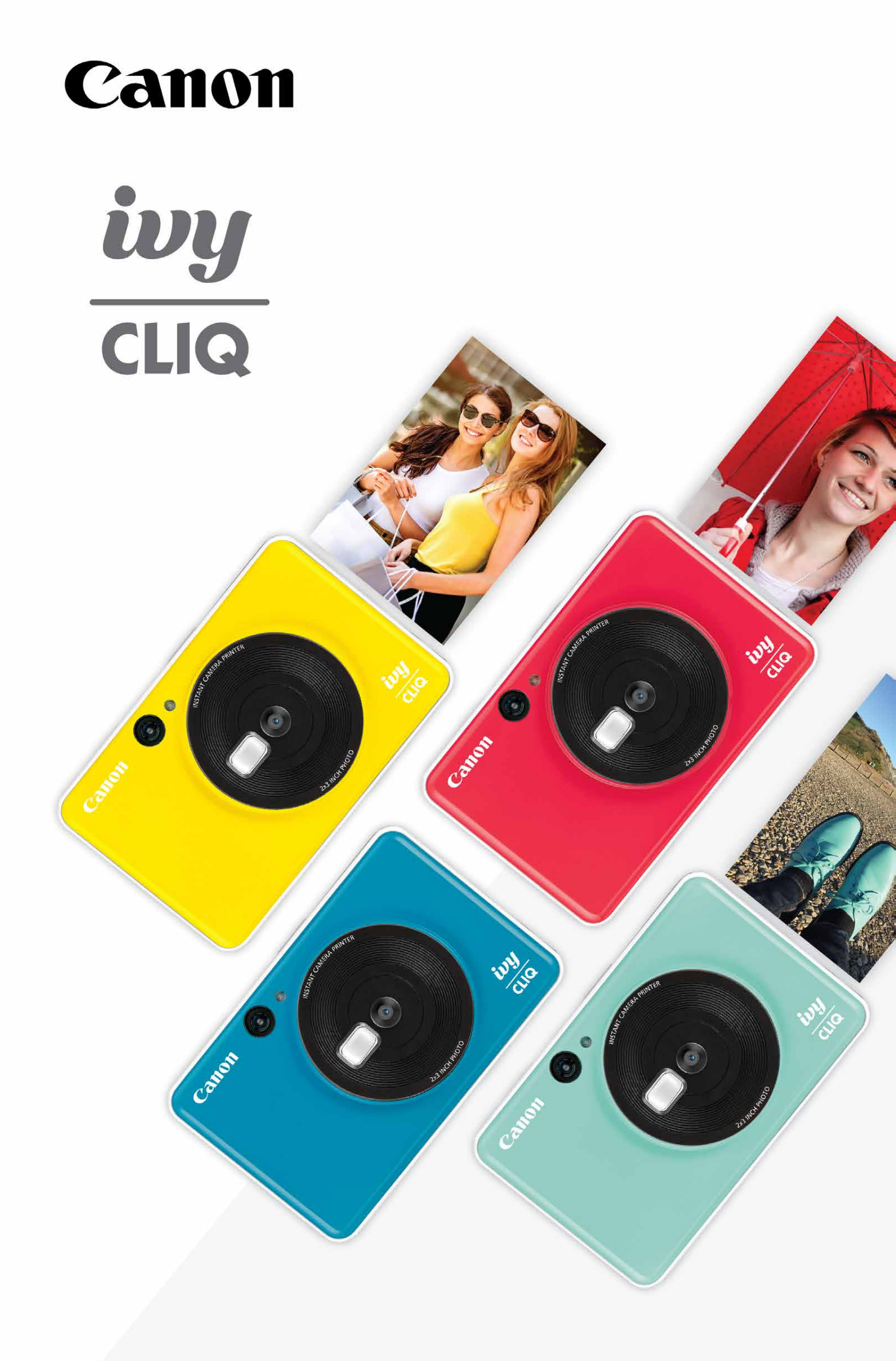

### Instant Camera Printer User Manual

# CONTENTS

| SAFETY INFORMATION   | P3    |
|----------------------|-------|
| OVERVIEW             | P4    |
| Supplied Items       |       |
| Product Features     |       |
| SETUP                | P5-8  |
| Charge               |       |
| Load Paper           |       |
| External Memory      |       |
| OPERATION            | P9-12 |
| Power ON/OFF         |       |
| Taking A Photo       |       |
| Viewfinder           |       |
| Aspect Ratio         |       |
| Printing and Reprint |       |
| LED Indicator        |       |
| Troubelshooting      |       |
| SPECIFICATIONS       | P13   |

# SAFETY INFORMATION

### **READ BEFORE USE**

Please read the following instructions and safety precautions before using the device.

For regulatory and additional safety information, refer to the Regulation and Warranty Information sheet included in your package contents.

#### RMN: PP3001

Regulatory Model Identification Number is assigned for regulatory identification purpose.

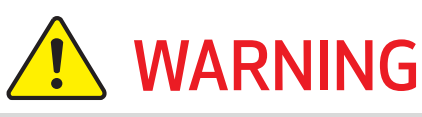

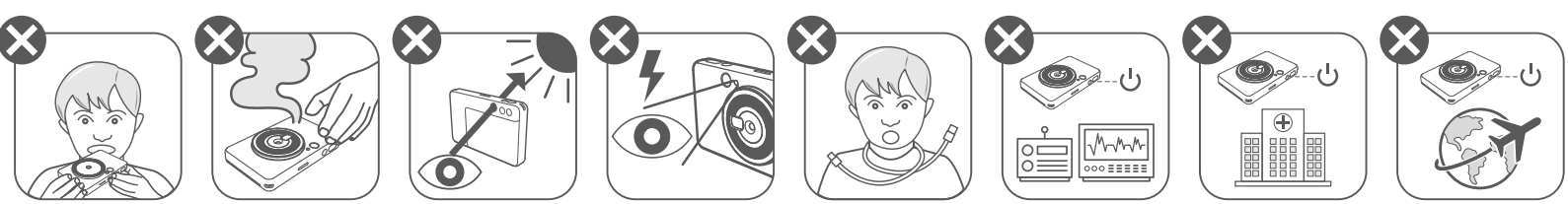

- Keep away from children and infants. Improper use of this product may cause suffocation or accident.
- Stop using the device immediately if it emits smoke or a strange smell, or otherwise behaves abnormally.
- Do not look at the sun or bright lights through the viewfinder or the lens. Blindness or vision problems could result.
- Do not fire the flash near the eyes. It may hurt the eyes.
- A strap wound around a child's neck may result in asphyxiation. If your product uses a power cord, mistakenly winding the cord around a child's neck may result in asphyxiation.
- Turn the device off in places where camera use is prohibited. The electromagnetic waves emitted by the camera may interfere with the operation of electronic instruments and other devices. Exercise adequate caution when using the product in places where use of electronic devices is restricted, such as inside airplanes and medical facilities.

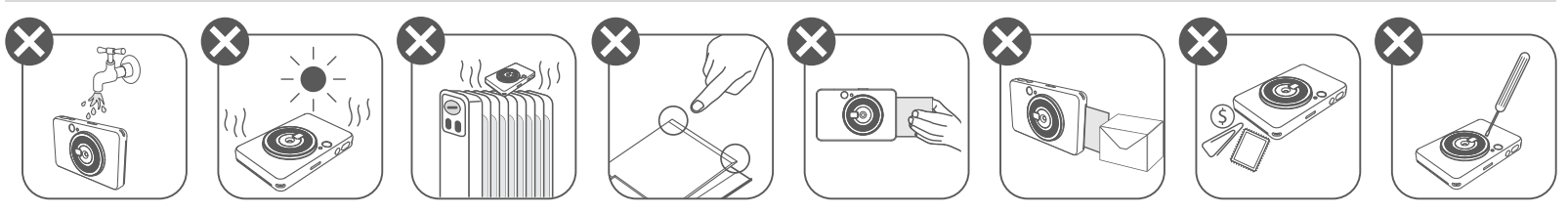

- When operating in extreme weather, the device might not print. Let the printer temperature adjust to the recommended operating temperature of 59° to 90°F (15° to 32°C), before attempting to print again.
- When charging, please charge the device at the recommended temperature of 59° to 90°F (15° to 32°C).
- Use a soft dry cloth to clean the device. Do not clean with a damp cloth or volatile liquids such as paint thinner.
- Keep the top cover closed to avoid dust and other particles from entering the inside of the device.
- If the device is not functioning properly, please contact the dealer you purchased this product from or Canon Service & Support at www.usa.canon.com/support
- Never expose the battery to high temperatures, direct heat, or dispose by incineration.
- Electromagnetic interference or electrostatic discharge may cause the device to malfunction or the memory to be lost or altered. Should this occur, use a pin, or similar item to press the [RESET] button at the bottom of the device.

# **OVERVIEW**

#### **SUPPLIED ITEMS**

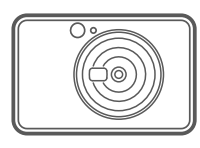

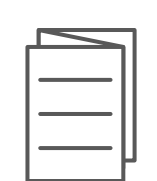

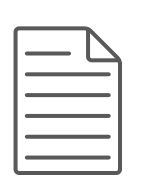

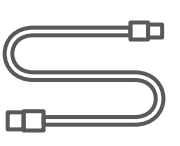

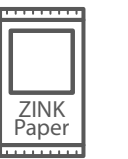

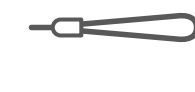

Instant Camera Printer

Quick Start Guide

Regulation and Warranty Information sheet

USB Cable

CANON ZINK™ Photo Paper (10 sheets)

Wrist Strap

### **PRODUCT FEATURES**

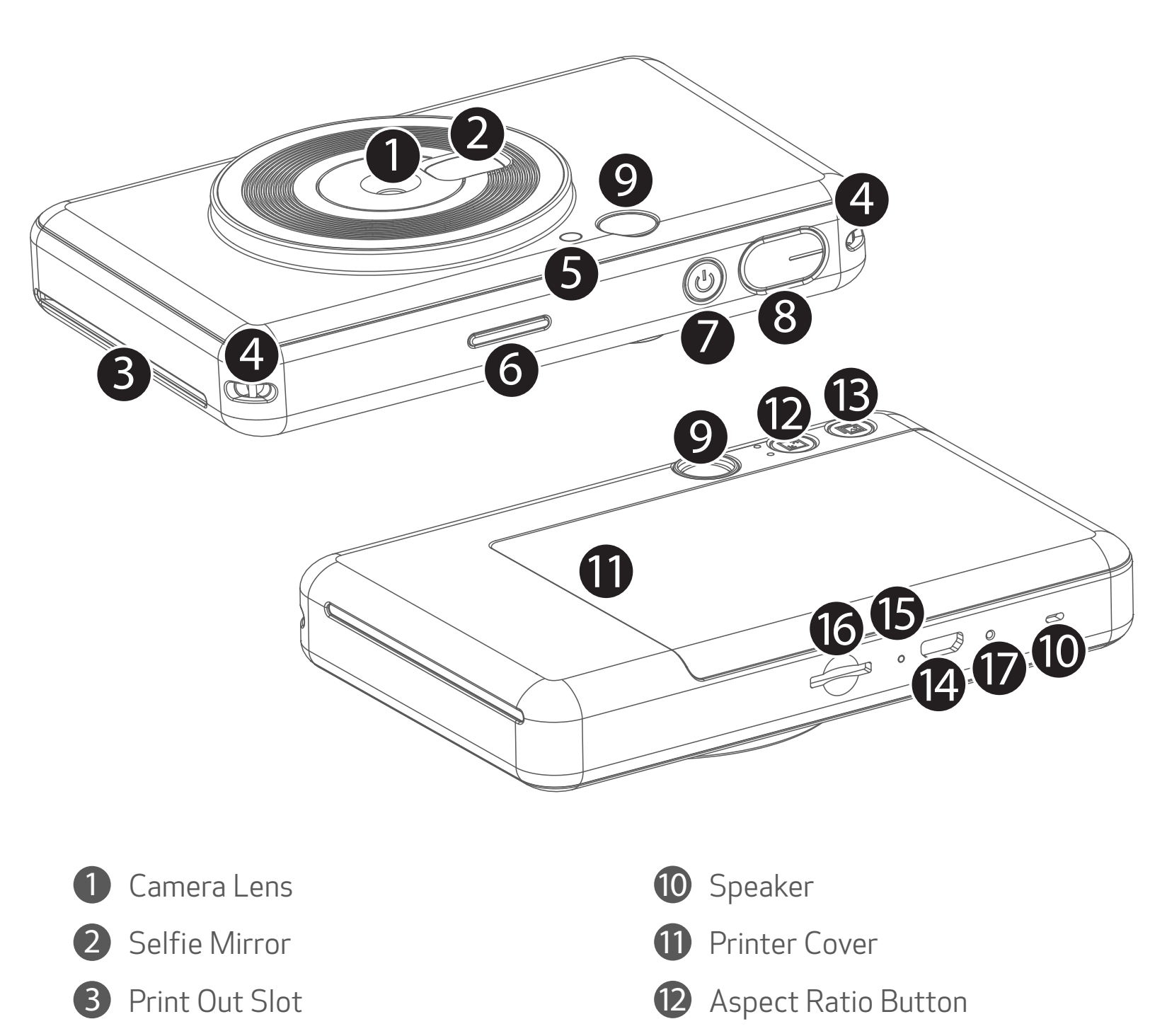

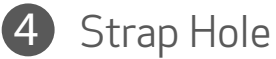

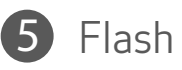

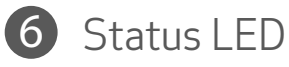

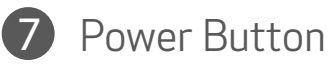

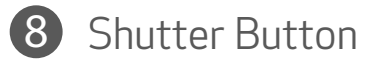

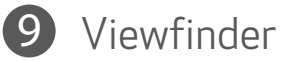

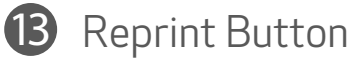

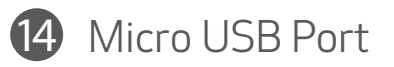

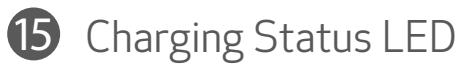

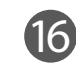

16 MicroSD Card Slot (up to 256GB)

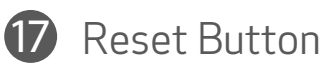

\* To reset the device, press with a pin

## SETUP

#### **CHARGING**

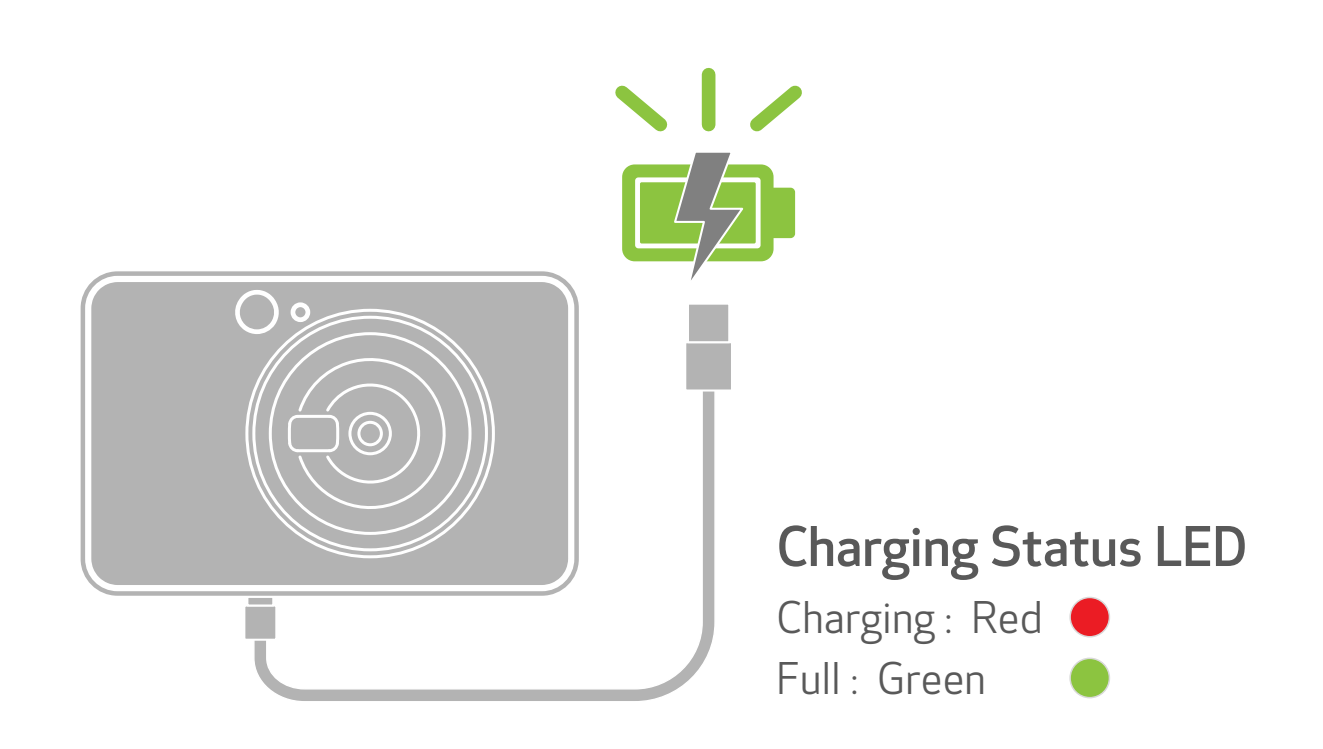

The device has a built-in battery. Please fully charge the device via the USB cable provided before using.

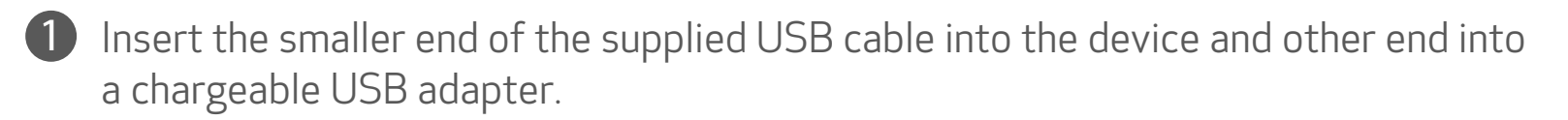

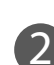

2 The charging LED light will turn red to indicate charging.

Once fully charged, the charging LED will turn green. - Operating time may vary depending on the battery status, operational status and environment conditions.

# NOTE

#### **About USB Cable**

#### HANDLE THE USB CABLE WITH CARE WHILE CHARGING

- Do not place any heavy objects on top of the cable. •
- Do not place the USB cable near heat. •
- Do not scratch, damage, twist or pull hard on the cable. •
- Do not plug or unplug the cable with wet hands.
- Avoid too high/too low temperature or humid conditions.
- Please unplug the USB cable from power source after charging.
- Please use the supplied USB cable for charging.

#### LOAD PAPER

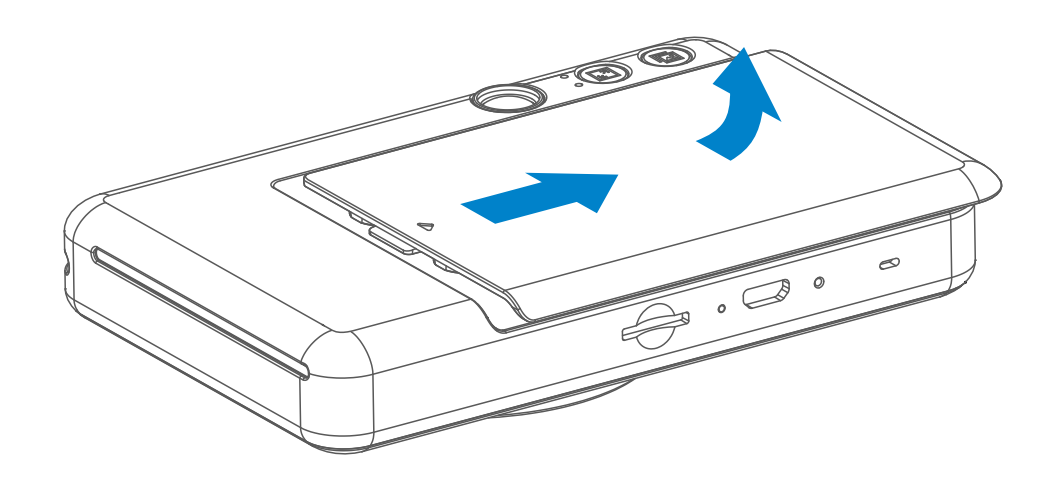

1 Remove the cover by sliding it forward in the direction of the arrow.

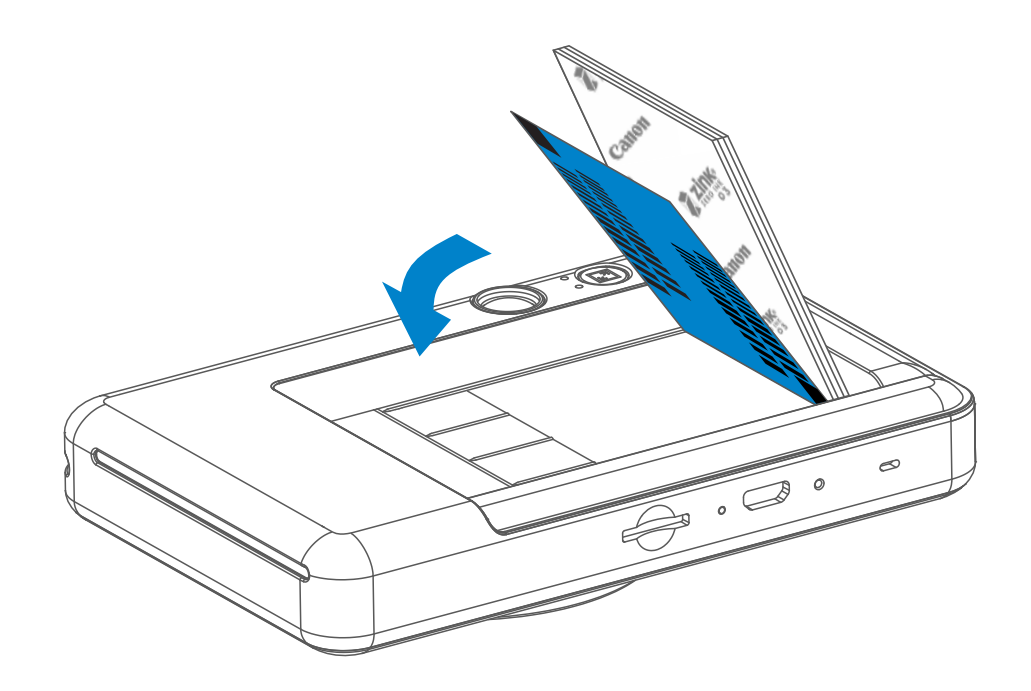

2 Open a single pouch of photo paper (10 sheets + blue SMART SHEET™).

3 Place all 10 photo paper sheets and the one SMART SHEET™ into the photo paper compartment.

 Stack the photo paper on top of the blue SMART SHEET<sup>™</sup>, making sure the blue barcode and the photo paper logos are facing down.

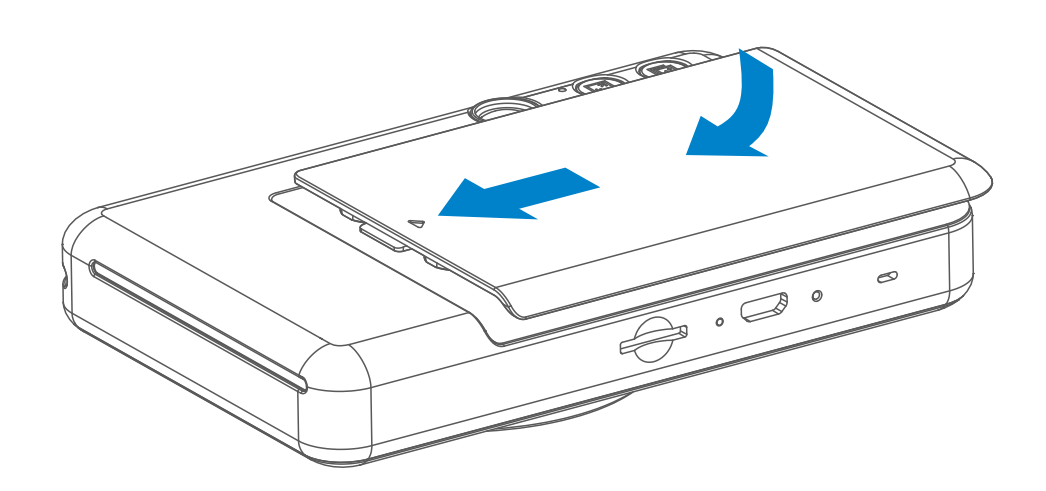

- Place the top cover back onto the device. It should click into place when closed properly.
  - The blue SMART SHEET<sup>™</sup> will be sent through the device automatically before the first print.

#### **EXTERNAL MEMORY**

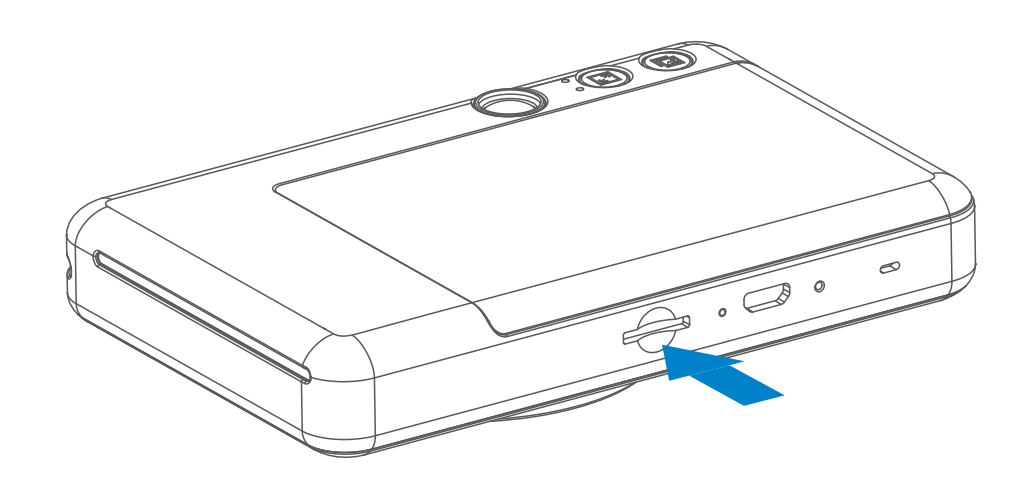

An external MicroSD card (up to 256 GB) is needed for saving captured photos. Only FAT16, FAT32 and exFAT format are supported.

#### PREPARING A MEMORY CARD

Use the following memory cards (sold separately)

- MicroSD memory cards \*1
- MicroSDHC memory cards \*1 \*2
- MicroSDXC memory cards \*1 \*2
- \*1 Cards conforming to SD standards. However, not all memory cards have been verified to work with the camera.

\*2 UHS-I memory cards are also supported.

#### INSTALL AND REMOVE THE MicroSD CARD

- Insert the MicroSD card into the slot at the bottom of the device. You will feel a slight click when the card is fully inserted .
- Push on the top of the card to release it. Gently pull to fully remove the card from the device.
- If there is an error on reading/writting to the MicroSD card. Remove the MicroSD card and restart the device.
- Connect the device to a computer by USB cable. Double-click the external drive image when it appears on the computer to view and save the photos.

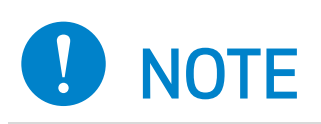

### MAINTAINING THE DEVICE

• Use and keep the device in the recommended environment of 59° to 90° F (15° to 32° C) and 40-55% relative humidity.

### WHEN USING PHOTO PAPER

- Only load 10 ZINK<sup>™</sup> photo paper sheets and 1 SMART SHEET<sup>™</sup>. Do not load more as it can result in paper jams or printing errors.
- If there is a paper jam, simply turn the printer OFF and ON to automatically clear the paper jam. Don't try to pull the paper out.
- While the device is printing, don't pull or tug on the photo paper.
- Handle photo paper carefully to avoid damage or bending.
- Keep the photo paper clean when loading. If photo paper is dirty or damaged, it may result in a paper jam or print error.
- Don't open a new pouch of photo paper until you are ready to load it into your device.
- Don't expose photo paper to direct sunlight or moisture.
- Don't leave your photo paper in an area where the temperature or humidity is out of the suggested conditions indicated on the pouch. It may reduce the quality of the printed photo.

#### ABOUT THE SMART SHEET™

- Each pouch of photo paper contains 10 sheets of photo paper and 1 blue SMART SHEET<sup>™</sup>.
- Load the SMART SHEET<sup>™</sup> and photo paper from within the same pouch for optimal print quality. Each SMART SHEET<sup>™</sup> is specifically tuned for the pouch of paper it is contained in.
- The SMART SHEET<sup>™</sup> will be sent through the device automatically before the first print to clean the printer and optimize print quality for that specific paper pouch (10 sheets).
- Keep the SMART SHEET<sup>™</sup> and only discard after you have printed all 10 sheets of photo paper in the pouch. If print quality is not as expected, you can reuse the SMART SHEET<sup>™</sup> if the paper is still from the same pouch. Simply slide the SMART SHEET<sup>™</sup> with its barcode-side down underneath the remaining photo paper.
- Using a SMART SHEET<sup>™</sup> from another pouch may result in reduced print quality.

# OPERATION

### POWER ON/OFF

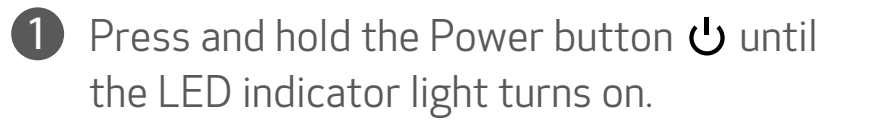

- 2 When the LED indicator turns to a steady white , the device is ready to Use.
- 3 Press and hold the Power button 🕁 to turn off the device.

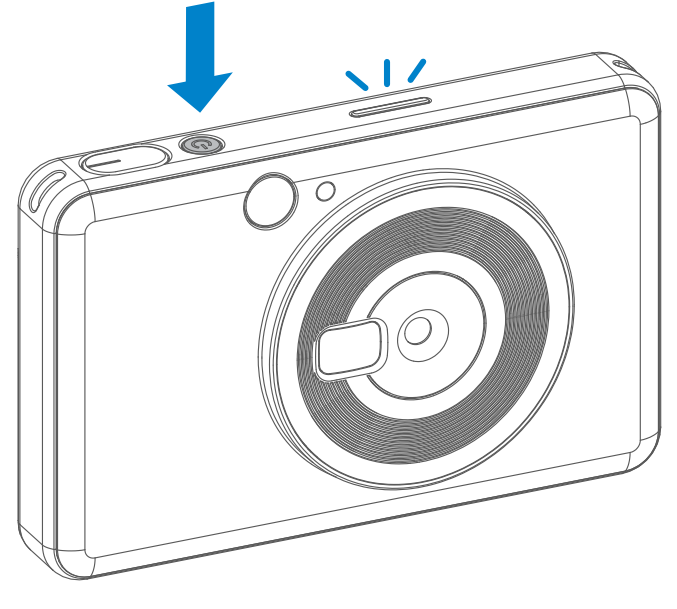

#### AUTO POWER OFF

When the device is idle for about 5 minutes, it will automatically power off.
 User can resume the device by pressing the Power button again.

#### **TAKING A PHOTO**

- 1 Hold the device, confirm the desired composition of the image.
- Press the Shutter button to take a photo.

The camera will automatically trigger the flash if it is necessary for the lighting conditions.

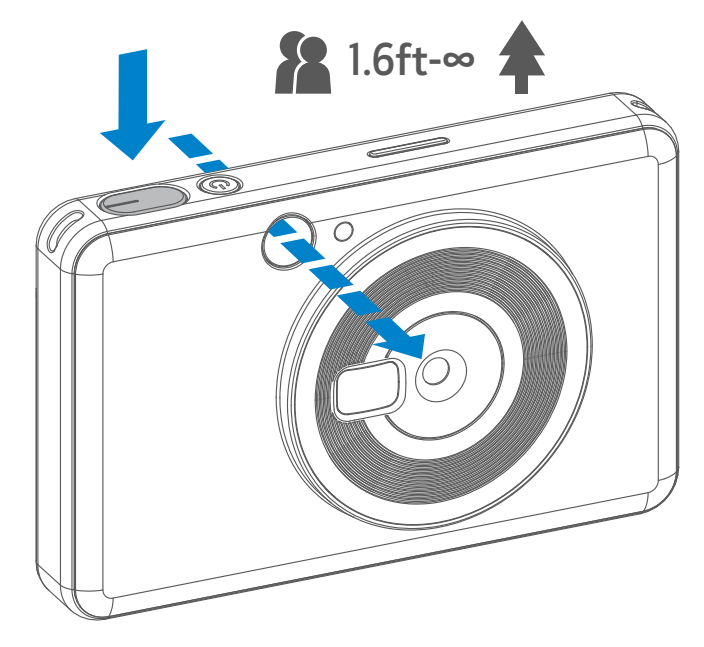

Use the reflective plate beside the lens as a self-portrait mirror for selfie.

#### VIEWFINDER

Compose an image with the frame mark in the viewfinder.

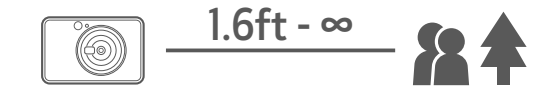

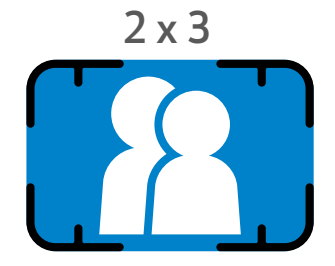

2 X 3 Frame Mark for normal shooting at 3.3ft - ∞

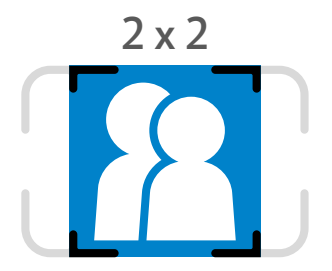

2 X 2 Frame Mark for normal shooting at 3.3ft - ∞

#### **ASPECT RATIO**

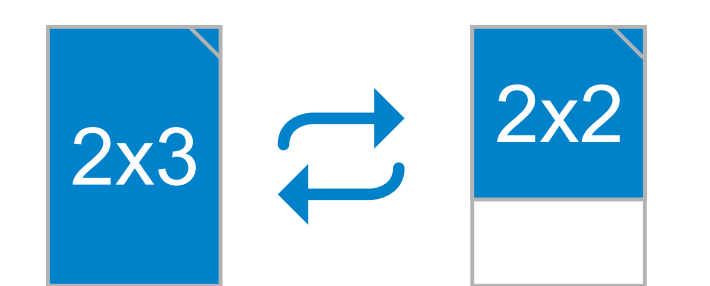

User can choose between two aspect ratios, 2x3 and 2x2 with the Aspect ratio button 🖃 Aspect ratio can be changed at any time before taking a photo.

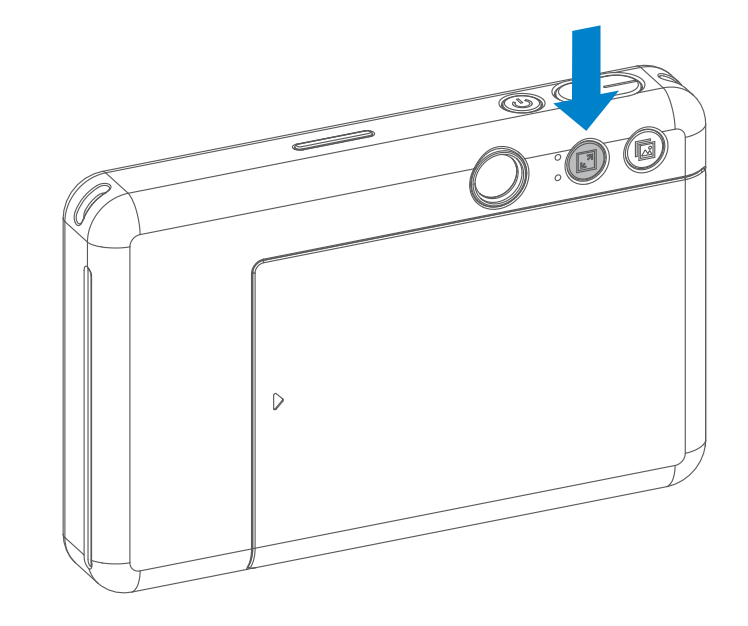

When the aspect ratio is  $2x^2$ , the blank area of the photo paper is different. It is based on how the device is held.

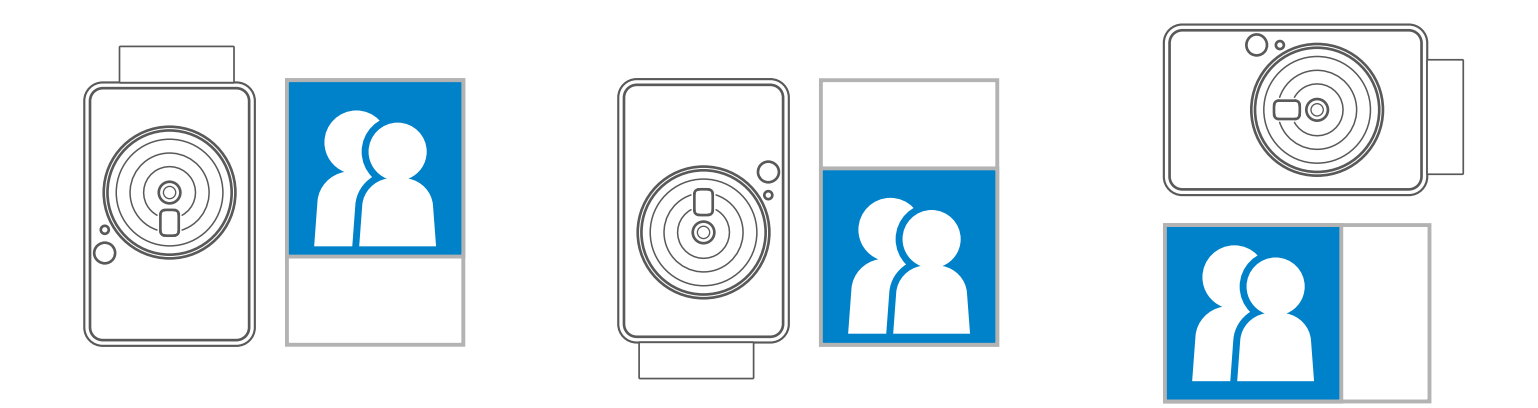

#### **PRINTING AND REPRINT**

#### **PRINTING A PHOTO**

- The photo will be printed out immediately after taking the photo.
- The device can hold up to 3 images at a time to print.

#### **REPRINT A PHOTO**

When you have captured a photo

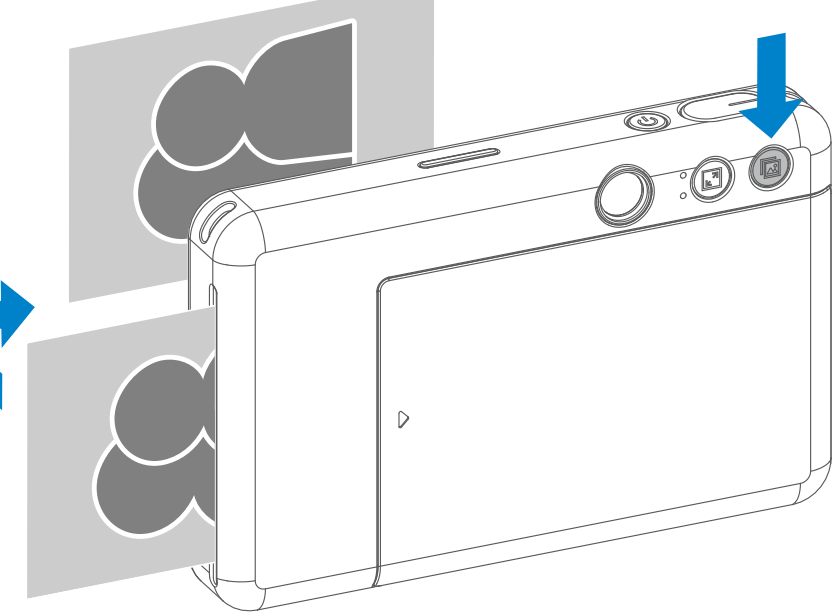

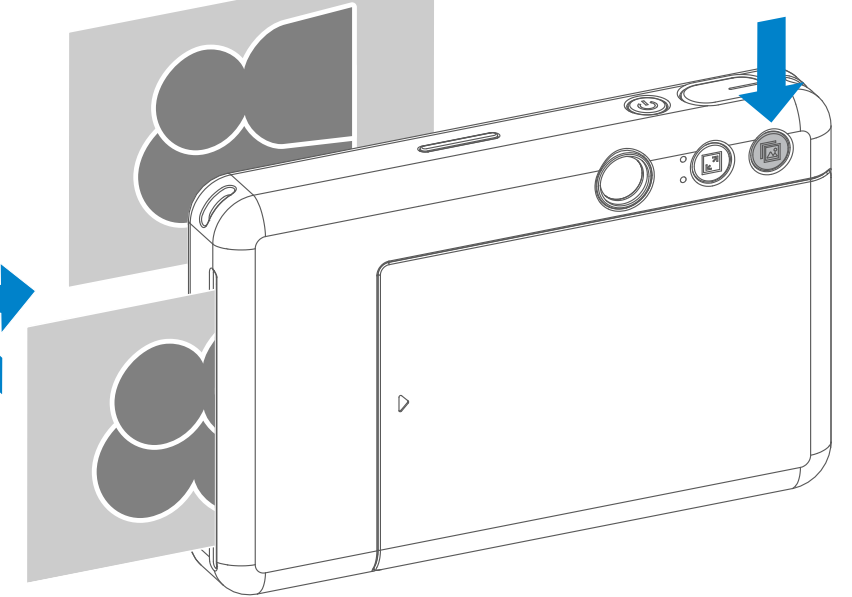

and it is printed out, if you want to duplicate the same photo or distribute several pieces of the same photos in a party, you just simply press the Reprint button to reprint the last printed photo.

### LED INDICATOR

| Status                         | Operation                                                                                 | LED Indicator                                                                                                    |
|--------------------------------|-------------------------------------------------------------------------------------------|----------------------------------------------------------------------------------------------------|
| Power On                       | Press and hold Power button                                                               | White >                                                                                                    |
| Standby                        | After the device is powered on                                                            | White                                                                                                    |
| Power Off                      | Press and hold Power button                                                               | Off                                                                                                    |
| SMART SHEET™<br>Error          | When the device detects wrong<br>SMART SHEET™ is inserted, or<br>other SMART SHEET™ error | Blue                                                                                                    |
| Processing<br>SMART SHEET™     | When the device is printing out<br>SMART SHEET™                                           | - Contraction - White                                                                                                    |
| No Paper                       | When the device has no paper,<br>the device will not allow for<br>taking a photo          | Red                                                                                                    |
| Paper Jam/<br>Cover Open       | When there is a paper jam or the printer cover is opened                                  | Red                                                                                                    |
| Get Ready for<br>Printing      | Preparing for printing                                                                    | - Contraction - Contraction - |
| Printing Photo                 | When the device is printing a photo                                                       | Yellow > Magenta > Cyan > White<br>(Looping)                                                                                                    |
| MS Mode<br>(Mass Storage Mode) | Device is connected to a computer                                                         | Magenta                                                                                                    |
| MicroSD Card<br>Error          | Cannot write data into MicroSD Car                                                        | rd                                                                                                    |

### Temperature Too High When device temperature is too hot Red (Until temperature returns to normal) Temperature When device temperature is too cold Cold (Until temperature)

Temperature Too Low

When device temperature is too cold

Cyan (Until temperature returns to normal)

### LED INDICATOR

| Status                  | Operation                                                                            | LED Indicator         |
|-------------------------|--------------------------------------------------------------------------------------|-----------------------|
| Printer Head<br>Cooling | Checking the printer head<br>temperature and letting it cool<br>down before printing | - Cyan                |
| Low Battery             | When battery level down to 20%                                                       | White > Red (Looping) |
| Very Low Battery        | When battery level is very low                                                       | Red > White (Looping) |

### TROUBLESHOOTING

| Status                                     | LED Indication | Actions                                                                                                    |
|--------------------------------------------|----------------|----------------------------------------------------------------------------------------------------|
| MicroSD Card<br>Error                      | Magenta        | <ul> <li>Check if the MicroSD card is inserted properly</li> <li>Check if the MicroSD card is full</li> <li>Check if the MicroSD card is corrupted</li> <li>Check if the MicroSD card is compatible</li> </ul> |
| Paper Feeding<br>Failed                    |                | <ul> <li>Open the paper compartment cover to check<br/>if Canon ZINK<sup>™</sup> photo paper is inserted</li> </ul>                                                                                            |
| Paper Jam                                  | Red            | <ul> <li>Power off and on the device, the photo paper<br/>will be fed out automatically</li> </ul>                                                                                                    |
| No Paper                                   | Red            | <ul> <li>Reload Canon ZINK<sup>™</sup> photo paper into the device</li> </ul>                                                                                                    |
| Printer Cover<br>is not closed<br>properly | Red            | <ul> <li>Close the printer cover properly</li> </ul>                                                                                                    |
| Overheat                                   | Red            | • Wait until the device temperature returns to normal, the device will resume working again                                                                                                    |

Dovice door

• Make cure the battery level is not too level

| Device does<br>not Work | N/A | <ul> <li>Make sure the battery level is not too low.<br/>If it is, recharge the device</li> </ul>                              |
|-------------------------|-----|----------------------------------------------------------------------------------------------------|
| Take a Photo            | N/A | <ul> <li>Make sure print queue buffer is available</li> <li>Make sure device has Canon ZINK<sup>™</sup> photo paper</li> </ul> |

# SPECIFICATIONS

| Printing Technology      | ZINK™                                                                                                    |
|--------------------------|----------------------------------------------------------------------------------------------------|
| Printing Resolution      | 314 x 500 dpi (dots per inch)                                                                                                    |
| Printing Speed           | Approximately 50 seconds - Motor starts and stops, at room temperature 77° F (25° C)                                                                                                    |
| Photo Aspect Ratio       | 2" x 2" or 2" x 3"                                                                                                    |
| Compatible Paper         | Canon ZINK <sup>™</sup> Photo Paper : ZP-2030-20 (20 sheets)<br>ZP-2030-50 (50 sheets) /<br>2" x 3" / Peel-and-Stick Back                                                                                                    |
| Paper Capacity           | Up to 10 sheets of ZINK <sup>™</sup> photo paper + 1 SMART SHEET                                                                                                    |
| Photo Resolution         | 5MP                                                                                                    |
| Focal Length             | 24 mm                                                                                                    |
| Aperture                 | f 2.4                                                                                                    |
| Focusing Range           | 1.6ft - ∞                                                                                                    |
| Sensitivity              | Auto (ISO 100 - 1600)                                                                                                    |
| Flash                    | YES (Auto)                                                                                                    |
| Flash Range              | 1.6ft - 3.2ft                                                                                                    |
| Memory Card              | MicroSD Card, up to 256GB                                                                                                    |
| Power Source             | Built-in Rechargeable Li-Polymer Battery 700mAh, 7.4V                                                                                                    |
| Charging Speed           | Approximately 90 minutes (Full Charge)                                                                                                    |
| Power Adapter            | Output Current : 1.6A (min) Voltage : 5V                                                                                                    |
| Environmental Parameters | <ul> <li>Recommended Printing Operating, Charging, and<br/>Storage Temperature : 59° to 90° F (15° to 32° C)</li> <li>Recommended Printing Operating, Charging, and<br/>Storage Humidity : 40-55% RH</li> <li>Operating Temperature : 41° to 104° F (5° to 40° C)</li> <li>Operating Humidity : &lt; 70% RH</li> </ul> |
| Automatic Power-off      | 5 minutes                                                                                                    |
| Dimension                | 4.8" (W) x 3.1" (H) x 0.9" (D) /<br>121mm (W) x 78.3mm (H) x 23.7mm (D)                                                                                                    |

#### 6 oz / 170 g

Compatible OS (for Computer)

Windows 7 / 8 / 8.1 / 10 Mac OSX 10.10 - 10.14

Connection for Charging and Data Transfer USB 2.0 (Micro USB)

Subject to change without notice

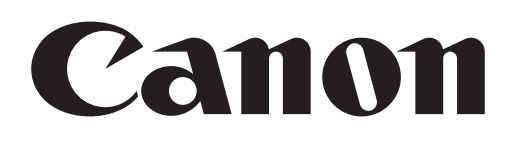

#### FCC REGULATIONS

This device complies with Part 15 of the FCC Rules. Operation is subject to the following two conditions: (1) this device may not cause harmful interference, and

(2) this device must accept any interference received, including interference that may cause undesired operation.

Canon U.S.A., Inc. Canon is a registered trademark of Canon Inc. in the United States and may be a registered trademark, or trademark, in other countries. IVY is a trademark of Canon U.S.A., Inc. in the United States. SMART SHEET, the ZINK Technology and ZINK Trademarks are owned by ZINK Holdings LLC. Used under license. Apple, the Apple logo, iPad, iPad Air, iPad Pro, and iPhone are trademarks of Apple Inc., registered in the United States and other countries. App Store is a service mark of Apple Inc. iOS is a trademark or registered trademark of Cisco in the United States and other countries and is used under license. Android, Google Play and the Google Play logo are trademarks of Google LLC. Bluetooth is a registered trademark of the Wi-Fi Alliance. All other third-party product names, brand names and logos are trademarks of their respective owners.